# 座位预约使用规则(征求意见稿)

为维护广大读者在图书馆平等使用座位的权益, 使座位资源获得 充分合理的利用,请自觉遵守座位预约使用规则。读者必须预约成功并 签到后方能获得座位的使用权限。

## 一、 座位开放时间

座位使用时间为周一至周日,每天 7:00--23:00。(通宵自习室除 外)

当日可预约当日座位, 15:00 后可预约第二天座位。

## 二、 座位系统预约

预约座位有线上预约和线下预约两种方式。

 线上预约有两种方式: PC 端预约、移动端预约,此方式须连接 校园 WiFi 的情况下才可使用。

①PC 端预约: http://order.bupt.edu.cn, 输入用户名密码(与 统一认证用户名和密码一致)后选择点击"座位"楼层预约。

②移动端预约:读者微信扫一扫二维码,通过统一认证后进入预约系统,选择查找座位,确认楼层区域及具体位置,选择预约时间段,提交预约申请即可。

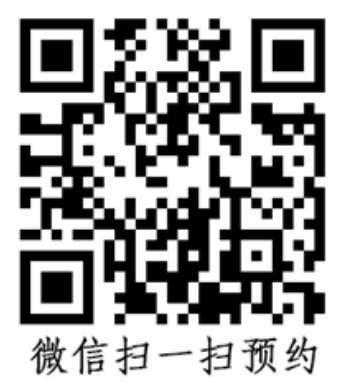

网上预约可预约当天或后1天的座位使用权限。单日最长可预约 16小时,成功预约座位后,须在预约起始时间开始后30分钟内签 到,否则将记违约1次,并释放座位。违约当天可继续预约。

2. 线下预约

401 和 414 室座位可通过预约机进行现场预约,不支持线上预约。 具体操作流程:

现场选座:

选择"现场选座"按钮 >>>> 选择楼层、区域、结束使用时间和座位 >>>>>>>>>> 在刷卡区进行刷卡确认的操作,预约成功

刷卡签到:

选择 "签到" 按钮 📫 根据提示在刷卡区刷卡确认 📫 屏幕显示签到成功

暂离座位:

选择"暂离、返回"按钮 — 根据提示在刷卡区刷卡确认 — 屏幕显示暂离成功,请 按照提示内容所示及时返回座位

返回座位:

选择"暂离、返回"按钮 建根据提示在刷卡区刷卡确认 建 屏幕显示返回座位成功刷卡离馆:

选择"刷卡离馆"按钮 **一** 根据提示在刷卡区刷卡确认 **一** 屏幕显示退出座位成功

三、取消预约

如取消预约,可在预约生效前通过网页端或微信端扫码结束使用。若没有取消预约并在起始时间开始后 30 分钟内又未签到的,将 记违约1次,并释放座位。

#### 四、 离开操作及流程

### 1. 暂时离馆

微信扫描二维码进行暂时离开,座位将予以保留 60 分钟。按提

示时间内返回,返回可通过扫描座位二维码进行返回使用。如未在规定时间内返回,将记违约1次,并释放座位。

## 2. 结束使用或离馆

①扫描二维码离馆,点击"结束使用",系统自动释放座位;

②手机端或PC端离馆,登录预约网站,选择"个人中心",点击"提前结束",系统自动释放座位;

#### 五、 违约及处罚

1. 预约后 30 分钟内未签到使用将记违约 1 次,并释放座位。

2. 暂时离开未按提示时间内返回,记违约1次,并释放座位。

如读者一学期内累计违约3次,则停止读者后续3天的座位
使用权限,处罚执行完毕后可恢复使用。

### 六、问题解决办法

可从网页端进行查看预约或使用状况,也可扫描座位二维码查看 使用情况,如以上都无法解决,请联系图书馆老师协商解决。技术问 题: 62282041 施老师;管理协调: 62282238 张老师。

图书馆

2020年9月29日